●1回あたりの限度額変更

1.「管理」メニューをクリックしてください。

「業務選択」画面が表示されますので、「利用者管理」ボタンをクリックしてください。

| 但馬銀行 インターネットFBサービス<br>TAJIMA BANK |      |       |               |                  |                                                           |          | 779 <u>但馬 太郎様</u> 20XX年04月09日 10時00分00秒<br>文字サイズ 小 中 大 ログアウト |            |  |  |
|-----------------------------------|------|-------|---------------|------------------|-----------------------------------------------------------|----------|--------------------------------------------------------------|------------|--|--|
| <b>ホ</b> ーム                       | 取引照会 | 振込・振替 | この<br>データ伝送   | 承認               | <ul> <li>税金・各種</li> <li>料金の払込み</li> <li>(ペイジー)</li> </ul> | 重        | く<br>外為<br>WEBサービス                                           |            |  |  |
| 管理  業務                            | 選択   |       |               |                  |                                                           |          |                                                              | BSSK001    |  |  |
| 企業管理                              |      |       | <b>〉</b> 企業情報 | るの照会・変更 <i>†</i> | こどを行うことた                                                  | ができます。   |                                                              |            |  |  |
| 利用者管理                             |      |       | > 利用者情        | 「報の照会・変更         | 更などを行うこと                                                  | とができます。  |                                                              |            |  |  |
| 操作履歴照                             | 会    |       | > ご自身ま        | こたは他の利用者         | <b>省が行った操作</b> の                                          | の履歴照会を行う | うことができま                                                      | <b>す</b> 。 |  |  |

2.「作業内容選択」画面が表示されます。

「利用者情報の変更」ボタンをクリックしてください。

| 但馬銀行 インターネットFBサービ                                                   | ズ                                   |                             |                                                           | 773 但馬 太郎<br>文字サイ | <u>『様</u> 20XX年04月0<br>ズ 小 中 大 | 9日 10時00分00秒<br>ログアウト |
|---------------------------------------------------------------------|-------------------------------------|-----------------------------|-----------------------------------------------------------|-------------------|--------------------------------|-----------------------|
| ★ ● ② 振込・振替                                                         | データ伝送                               | <b>入</b> 認                  | <ul> <li>税金・各種</li> <li>料金の払込み</li> <li>(ペイジー)</li> </ul> | <b>重</b><br>管理    | く<br>外為<br>WEBサービス             | ○<br>でんさいネット<br>サービス  |
| 利用者管理 作業内容選択<br>(管理者のみ表示):管理者(マスターユーザ)の、<br>(利用者のみ表示):利用者(一般ユーザ)のみ表 | み表示されます。<br>示されます。                  |                             |                                                           |                   | BRSKO                          | 01 ヘルプ ?              |
| 自身の情報の変更・照会                                                         |                                     |                             |                                                           |                   |                                |                       |
| パスワード変更                                                             | > ログイン                              | パスワード、                      | 確認用パスワード                                                  | を変更できま            | す。                             |                       |
| 利用者情報の照会                                                            | <ul><li>利用者情</li><li>(利用者</li></ul> | 報を照会でき<br>のみ表示〕             | ます。                                                       |                   |                                |                       |
| 利用者情報の管理                                                            |                                     |                             |                                                           |                   |                                |                       |
| 利用者情報の管理                                                            | 利用者情<br>可能です<br><b>〔管理者</b>         | 報の新規登録<br>。<br><b>のみ表示〕</b> | 、登録されている                                                  | 利用者情報の            | 照会、変更、ま                        | たは削除が                 |

3.「利用者一覧」画面が表示されます。

変更するユーザを選択し、「変更ボタンをクリックしてください。

| 18 度     |                                                  |                    |                     |                                          |                      |              |          |              | 日 10時00分00秒 |
|----------|--------------------------------------------------|--------------------|---------------------|------------------------------------------|----------------------|--------------|----------|--------------|-------------|
|          | BANK                                             |                    |                     |                                          |                      | 文            | 字サイズ 小   | 中 📩          | ログアウト       |
| <b>•</b> |                                                  |                    | <u>e</u>            | le le le le le le le le le le le le le l | □□<br>税金・各種          | <b>_</b>     | 1        |              |             |
| ホーム      | 取引照会                                             | 振込・振替              | データ伝送               | 承認                                       | 料金の払込み<br>(ペイジー)     | 管理           | ≝ WE     | ット局<br>3サービス | サービス        |
| 利用者管理    | <b>王 利用者情報</b>                                   | の新規登録・             | 削除・変更・              | 照会                                       |                      |              |          | BRSK00       | 5 ヘルプ ?     |
| 利用者      | 利用者情報の新規登録                                       |                    |                     |                                          |                      |              |          |              |             |
| 利用者的     | 青報の新規登録を行う                                       | う場合は、「新            | 規登録」ボタン             | を押してくた                                   | さい。                  |              |          |              |             |
|          |                                                  |                    |                     | ▶ 新規登録                                   |                      |              |          |              |             |
| 利用者      | 情報の削除・変更                                         | ・照会                |                     |                                          |                      |              |          |              |             |
| 利用者      | 青報の削除を行う場合                                       | 今は、対象の利            | 用者を選択の上             | -、「削除」オ                                  | ダンを押してくた             | ごさい。         |          |              |             |
| 利用者的利用者的 | 青報の変更を行う場合<br>青報の照会を行う場合                         | 合は、対象の利<br>合は、対象の利 | 用者を選択の上<br> 用者を選択の上 | ニ、「変更」オ<br>ニ、「照会」オ                       | マンを押してくた<br>マンを押してくた | ごさい。<br>ごさい。 |          |              |             |
| 全4件      |                                                  |                    |                     |                                          | Ĭ                    | 立て別頃: [      | ログインID 、 | ■ 昇順 ▼       | 再表示         |
| 選択       | ログインID                                           |                    | 利用者名                |                                          | 利用者区分                | )            |          | サービス状態       | XXX         |
| 0        | tajima000                                        | 但馬                 | 花子                  |                                          | 一般ユーザ                |              |          | 利用可能         |             |
| 0        | Lajima001     但馬 百太郎     一般ユーザ     ① 確認用パスワード利用係 |                    |                     |                                          |                      | 利用停止         |          |              |             |
| 0        | tajima002                                        | 但馬                 | 千太郎                 |                                          | 一般ユーザ                |              | 1 ログイン   | パスワード・       | 一時利用停止      |
| 0        | tajima123                                        | 但馬                 | 太郎                  |                                          | マスターユーザ              |              |          | 利用可能         |             |
|          |                                                  |                    |                     |                                          |                      |              |          |              |             |
|          |                                                  |                    |                     |                                          |                      |              |          |              |             |

## 4. 「利用者変更[基本情報]」画面が表示されます。

何も入力せずに下へスクロールし「次へ」ボタンをクリックしてください。

| 利用者管理利用者変更[基      | 本情報]                                                                                                    | BRSK009 | ヘルプ ? |
|-------------------|----------------------------------------------------------------------------------------------------|---------|-------|
| 利用者基本情報を変更 利用者権限を | 変更 利用口座・限度額を変更 内容確認 変更完了                                                                                                    |         |       |
| 変更内容を入力の上、「次へ」;   | ドタンを押してください。                                                                                                    |         |       |
| 利用者基本情報           |                                                                                                    |         |       |
| 利用者基本情報           | 登録内容                                                                                                    |         |       |
| ログインID 必須         | <ul> <li>※ログインIDを2回入力してください。</li> <li>tajima000 半角英数字6文字以上12文字以内</li> <li>tajima000 半角英数字6文字以上12文字以内</li> </ul>                         |         |       |
| ログインパスワード         | <ul> <li>ソフトウェアキーボードを使用</li> <li>変更しない</li> <li>変更する<br/>※ログインパスワードを2回入力してください。</li> <li>・・・・・・・・・・・・・・・・・・・・・・・・・・・・・・・・・・・・</li></ul> |         |       |
|                   |                                                                                                    | $\leq$  |       |
| 管理者権限             | 付与しない                                                                                                    |         |       |
| スマートフォン           | ○ 利用しない <b>○</b> 利用する                                                                                                    |         |       |
|                   | く 戻る 次へ >                                                                                                    |         |       |

5.「利用者変更[権限]」画面が表示されます。

何も入力せずに下へスクロールし「次へ」ボタンをクリックしてください。

| 利用者管理 利用者変                 | 更[権限]                                       | BRSK010 | ヘルプ ? |  |  |  |  |  |  |
|----------------------------|---------------------------------------------|---------|-------|--|--|--|--|--|--|
| 利用者基本情報を変更利用               | 月各権限を変更 利用口座・限度額を変更 内容確認 変更完了               |         |       |  |  |  |  |  |  |
| 変更内容を入力の上、「<br>*「サービス利用権限」 | 次へ」ボタンを押してください。<br>は、チェックされたサービスが利用可能となります。 |         |       |  |  |  |  |  |  |
| サービス利用権限                   |                                             |         |       |  |  |  |  |  |  |
| 取引照会                       | 登録内容                                        |         |       |  |  |  |  |  |  |
| 残高照会                       | ✓照会                                         |         |       |  |  |  |  |  |  |
| 入出金明細照会                    | ✓照会                                         |         |       |  |  |  |  |  |  |
| 振込入金明細照会                   | ✓照会                                         |         |       |  |  |  |  |  |  |
| 承辺                         | 各经内容                                        |         |       |  |  |  |  |  |  |
| 承認                         | ▼振込振替 ▼総合振込 ▼給与・貸与振込 ▼口座振替                  |         |       |  |  |  |  |  |  |
|                            |                                             | <hr/>   |       |  |  |  |  |  |  |
|                            |                                             |         |       |  |  |  |  |  |  |
| 操作履歴照会                     | ✔ 全履歴照会                                     |         |       |  |  |  |  |  |  |
| サービス連携                     | 登録内容                                        |         |       |  |  |  |  |  |  |
| 外為W E B サービス               | ☑ 連携(確認用パスワード利用あり) *連携先でも利用設定が必要となります。      |         |       |  |  |  |  |  |  |
| でんさいネットサービ<br>ス            | ✔ 連携 *連携先でも利用設定が必要となります。                    |         |       |  |  |  |  |  |  |
|                            |                                             |         |       |  |  |  |  |  |  |

6.「利用者変更[口座]」画面が表示されます。

限度額「利用者一回当たり限度額(円)」の「振込振替」に金額を入力し、「変更」ボ タンをクリックしてください。

※設定可能限度額に表示のある金額が「申込書」にて届出ていただいた限度額となります。

| 但馬              | 銀行                                                            | 129-4   | ネットFBサー | EZ.     |                |         | גק                                          | <u>但馬 太郎</u><br>文字サイン | <u>様</u> 20XX   | 年04月09日    | 10時00分00秒<br>ログアウト |
|-----------------|---------------------------------------------------------------|---------|---------|---------|----------------|---------|---------------------------------------------|-----------------------|-----------------|------------|--------------------|
| <b>介</b><br>ホーム |                                                               | 取引照会    | 振込・振替   | データ伝送   | <b>下</b><br>承認 | 税<br>料3 | ご 4 (1) (1) (1) (1) (1) (1) (1) (1) (1) (1) | <b>陸</b><br>管理        | く<br>外が<br>WEBサ | 為<br>一ビス で | ○ たさいネット サービス      |
| 利用者管理           | <b>¥</b>                                                      | 利用者変更   | [口座]    |         |                |         |                                             |                       |                 | BRSK011    | ヘルプ 🕜              |
| 利用者基本           | 青報を変                                                          | 更 🔪 利用者 | 権限を変更   | 利用口座・限度 | 額を変更内          | 容確認     | 変更完了                                        |                       |                 |            |                    |
| 変更内容<br>*「利月    | 変更内容を入力の上、「変更」ボタンを押してください。<br>*「利用可能口座」は、チェックされた口座が利用可能となります。 |         |         |         |                |         |                                             |                       |                 |            |                    |
| 利用可             | 能口座                                                           |         |         |         |                |         |                                             |                       |                 |            |                    |
|                 |                                                               |         |         |         |                |         | 並で                                          | 「順: 支店名               | •               | 昇順 ▼       | 再表示                |
| τ<br>τ          |                                                               |         | 支店名     |         | 科目             |         | 口座番号                                        |                       | 口座メモ            |            | 表示                 |
|                 | 本店営                                                           | 業部(312) |         |         | 普通             |         | 123456                                      | 7 決済用口                | 座               |            | 詳細                 |
|                 | 本店営                                                           | 業部(312) |         |         | 当座             |         | 765432                                      | 1 –                   |                 |            | 詳細                 |
| 限度額             |                                                               |         |         |         |                |         |                                             |                       |                 |            |                    |
|                 |                                                               | 業務      |         | 設定可創    | 能限度額(円)        |         | ŧ                                           | 川君一回当江                | たり限度<br>必須      | 頁(円)       |                    |
| 振込振             | 替                                                             | 合計      |         |         | 1,000,0        | 00,000  |                                             |                       |                 | 1,000      | ,000,000           |
| 総合振             | 込                                                             |         |         |         | 999,999,9      | 99,999  |                                             |                       |                 | 999,999    | ,999,999           |
| 給与振             | 込                                                             |         |         |         | 999,999,9      | 99,999  |                                             |                       |                 | 999,999    | ,999,999           |
| 貸与振             | 込                                                             |         |         |         | 999,999,9      | 99,999  |                                             |                       |                 | 999,999    | ,999,999           |
| 口座振             | 替                                                             |         |         |         | 999,999,9      | 99,999  |                                             |                       |                 | 999,999    | ,999,999           |
| 税金・<br>一)       | 各種料金                                                          | 金の払込み(ノ | ペイジ     |         | 1,000,0        | 00,000  |                                             |                       |                 | 1,000      | ,000,000           |
|                 |                                                               |         |         |         |                |         |                                             |                       |                 |            |                    |
|                 |                                                               |         | <       | 戻る      |                |         | 変更                                          | >                     |                 |            |                    |
|                 |                                                               |         |         |         |                |         |                                             |                       |                 |            |                    |

7.「利用者登録確認」画面が表示されます。

内容をご確認後、確認用パスワードを入力し、「実行」ボタンをクリックしてください。

| 川用者管理 利用者登録                                                 | 录確認                                   | BRSK012 へルプ ?   |
|-------------------------------------------------------------|---------------------------------------|-----------------|
| 利用者基本情報を変更 入利用                                              | 者権限を変更 利用口座・限度額を変更 内容確認 変更完了          |                 |
| 以下の内容で利用者情報を<br>内容を確認の上、「実行」<br>変更する内容は <mark>太字</mark> で表え | を登録します。<br>  ボタンを押してください。<br>示されています。 |                 |
| 利用者基本情報                                                     |                                       |                 |
| 利用者基本情報                                                     |                                       |                 |
| ログインID                                                      | tajima000                             |                 |
| ログインパスワード                                                   | 変更する<br>└○ログイン時に強制変更する                |                 |
| 確認用パスワード                                                    | 変更する<br>└○ログイン時に強制変更する                |                 |
| 利用者名                                                        | 但馬 花子                                 |                 |
| サービス状態                                                      | 利用可能                                  |                 |
| メールアドレス                                                     | tajima.hanako@tangin.co.jp            |                 |
| 管理者権限                                                       | 付与しない                                 |                 |
| 限度額                                                         |                                       |                 |
| 業務                                                          | 利用者一回当たり限度額(円)                        |                 |
| 振込振替合計                                                      |                                       | 1,000,000,000   |
| 総合振込                                                        |                                       | 999,999,999,999 |
| 給与振込                                                        |                                       | 999,999,999,999 |
| 貸与振込                                                        |                                       | 999,999,999,999 |
| 口座振替                                                        |                                       | 999,999,999,999 |
| 税金・各種料金の払込み<br>—)                                           | (ペイジ                                  | 1,000,000,000   |
| 認証項目                                                        |                                       |                 |
| 確認用パスワード                                                    |                                       |                 |
|                                                             |                                       |                 |
|                                                             |                                       |                 |

8「利用者登録結果」画面が表示されます。